# \*\* Tutoriel de conception MCD avec MySQL Workbench \*\*

1/1

### 1. Introduction

Lors de ce tutoriel, nous verrons comment crée un MCD (Modèle Conceptuel de Donnée) avec le logiciel MySQL Workbench. Nous apprendrons donc à crée un modèle et ainsi de générer la base de donnée pour MySQL. Ce

tutoriel est issue d'un T.P sur une agence immobilière. Bonne lecture 🥮

## 2. Développement

### a. Le logiciel

Voici le logiciel MySQL Workbench, son interface très intuitive, qui reste en Anglais, nous permet de vite se repérer et ainsi de pouvoir se lancé rapidement pour la création du modèle. Il suffit donc de cliquer sur : "Create

new EER modele" Voila nous sommes enfin lancé. C'est parti 🍹

### b. Ajouter un diagramme dans le modèle

Maintenant que le modèle est crée, nous allons ajouter un nouveau diagramme. Pour cela, cliquer sur l'icône : "Add diagram" en haut de la fenêtre. Une nouvelle page apparait, avec un quadrillage spécifique, qui nous permettra ainsi de choisir la taille pour profiter pleinement du modèle en cours de création. La légende avec les icône sur le coté gauche sont donc des raccourcis pour notre modélisation.

From: http://slamwiki2.kobject.net/ - **Broken SlamWiki 2.0** 

Permanent link: http://slamwiki2.kobject.net/si3/etudiants/td7/delasalle?rev=1358177048

Last update: 2019/08/31 14:42

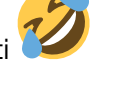

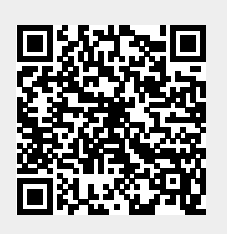

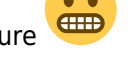